## Tájékoztató az elektronikus ügyintézésről, elektronikus nyomtatvány kitöltéséről, beküldéséről

A "Rádióberendezés bejelentése" elektronikusan kitölthető nyomtatvány 2010. június 1-től bevezetésre kerül, amelyet a belföldi bejelentő választása szerint elektronikusan, vagy a kinyomtatott bejelentés aláírása és lepecsételése után postai úton küldhet be.

Magyarországi forgalomba hozatal céljából rádióberendezés külföldről történő bejelentése a 2/2005. (II. 1.) HM rendeletben előírt [5/2004. (IV. 13.) IHM rendelet 9. számú melléklet] nyomtatvány benyújtásával is megtehető.

A kitöltött nyomtatvány (kérelem) elektronikus beküldése az Ügyfélkapuba történő regisztrációt követően történhet a Dokumentum feltöltő szolgáltatással. Az elküldött (feltöltött) kérelem KFGH részére történő továbbításáról a Központi Rendszer (KR) értesítést küld, amelyben az azonosító adatokat is feltünteti.

## A Nyomtatványok kitöltésének és beküldésének folyamata

Az elektronikus nyomtatvány kitöltése és az azt követő teendők:

1. A nyomtatványkitöltő program és a nyomtatvány telepítése a számítógépre.

## a) A nyomtatványkitöltő program

A "Rádióberendezés bejelentése" nyomtatvány kitöltésére és ellenőrzésére az Általános Nyomtatványkitöltő (ÁNYK) segítségével nyílik mód, amely az <u>APEH</u> honlapjáról telepíthető. Az ÁNYK használatával kapcsolatos kérdésekben az <u>APEH</u> honlapján található felvilágosítás.

### b) a rádióberendezés bejelentéséhez szükséges nyomtatványok letöltése, telepítése

Az ÁNYK telepítése után a nyomtatványt és a kitöltési útmutatót is telepíteni kell. A nyomtatvány csak akkor telepíthető, ha a használni kívánt számítógépen az ÁNYK már telepítve van. Egy internet eléréssel rendelkező számítógépen a Letölthető dokumentumok / "Elektronikus kérelmezés" / "Nem polgári célú frekvenciagazdálkodással kapcsolatos letölthető nyomtatványok" (<u>https://www.nyilvantarto.hu/kekkh/kozos/index.php?k=letoltheto\_hu\_npcnyomtatv</u>) menüpontban található

KEKKHKFGH\_rádióbejelentés.jar – nyomtatvány telepítő és

KEKKHKFGH\_doc\_KEKKHKFGH\_rádióbejelentés.jar – kitöltési útmutató telepítő

a saját számítógépre tetszőleges helyre letölthető, vagy megnyitással telepíthető.

A letöltött nyomtatvány telepítése dupla kattintással automatikusan indítható (a tájékoztatók elolvasása után a Tovább, majd a Befejez gombok választása).

- 2. A nyomtatvány kitöltése a kitöltő program segítségével.
- 3. A kitöltött nyomtatvány ellenőrzése, a beépített ellenőrző funkciók segítségével.

A nyomtatvány kitöltése után az Ellenőrzések gomb (1. sz. ábra) megnyomásával lehet ellenőrizni a nyomtatvány kitöltés helyességét. Szükség esetén a hibásan kitöltött mezőket javítani kell.

| 🖆 ÁNYK              |                                                       |
|---------------------|-------------------------------------------------------|
| Adatok Ellenőrzések | Kapcsolat az Ügyfélkapuval / Hivatali Kapuval Szerviz |
| 0 8 8 8 0 1         | <b>≝(√)</b> X 🐁 🖙                                     |
| Bejelentő Berende   | zés Egyéb                                             |
|                     |                                                       |

A helyes kitöltést követően a Kapcsolat az Ügyfélkapuval/Hivatali Kapuval gomb megnyomása után a legördülő menüből a "Nyomtatvány megjelölése elektronikus beküldésre" opció kiválasztása a következő lépés (2. sz. ábra).

| ANYK              |                                                                                 |                |
|-------------------|---------------------------------------------------------------------------------|----------------|
| atok Ellenőrzések | Kapcsolat az Ügytélkepuval / Hivatali Kapuval Szerviz                           |                |
| eielentő Berende: | Nyomtatvány megjelölése elektronikus beküldésre                                 |                |
|                   | Nyomtatvány megjelölésének visszavonása                                         |                |
| Minősítő keret    | Átadás digitális aláírásra<br>Ügyfélkapu dokumentum feltöltéshez belépés Ctrl-K |                |
|                   | Hivatali Kapu dokumentum feltöltéshez belépés Ctrl-H                            | n tölthetö ki! |
|                   | Megjelölés, átadás napló                                                        |                |

Közigazgatási és Elektronikus Közszolgáltatások Központi Hivatala Kormányzati Frekvenciagazdálkodási Hatóság

| k | RÁDIÓBERENDEZÉS BEJELENTÉSE |
|---|-----------------------------|
|   |                             |

2. sz. ábra

4. A hibátlanul kitöltött nyomtatvány elektronikus beküldése a KEKKH KFGH részére az Ügyfélkapun keresztül.

A kitöltött nyomtatvány Ügyfélkapun történő beküldéséhez a "Kapcsolat az Ügyfélkapuval/Hivatali Kapuval" menü "Ügyfélkapu dokumentum feltöltéshez belépés" menüpontot (3. sz. ábra) kell választani és be kell jelentkezni az Ügyfélkapuba (4. sz. ábra), vagy a www.magyarorszag.hu honlapon az Ügyfélkapuba történő bejelentkezést követően (5. sz. ábra) a Dokumentumfeltöltés menüpontot (6. sz. ábra), választani majd a "Használom a szolgáltatást" gombra kattintani.

| ÁNYK               |                                                          |                |
|--------------------|----------------------------------------------------------|----------------|
| latok Ellenőrzések | Kapcsolat az Ügyfélkapuval / Hivatali Kapuval Szerviz    |                |
| ) 🖬 🗗 🦉 🚺          | Nyomtatvány megjelölése elektronikus beküldésre          |                |
| Bejelentő Berende: | Nyomtatvány közvetlen beküldése az Ügyfélkapun keresztül |                |
|                    | Nyomtatvány megjelölésének visszavonása                  |                |
| Minősítő keret     | Átadás digitália eláíráere                               | -              |
|                    | Ügyfélkapu dokumentum feltöltéshez belépés Ctrl-K        |                |
|                    | Hivatali Kapu dokumentum reitoiteshez belépés Ctrl-H     | n tölthetö ki! |
|                    | Megjelölés, átadás napló                                 |                |
|                    |                                                          |                |

Közigazgatási és Elektronikus Közszolgáltatások Központi Hivatala Kormányzati Frekvenciagazdálkodási Hatóság

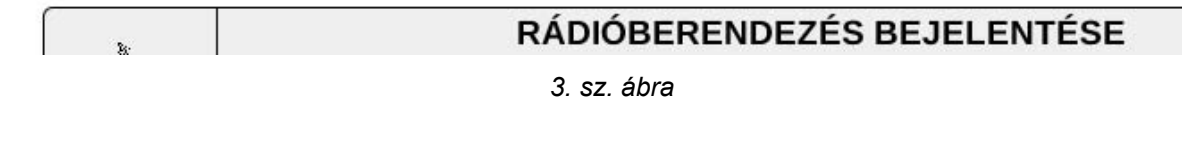

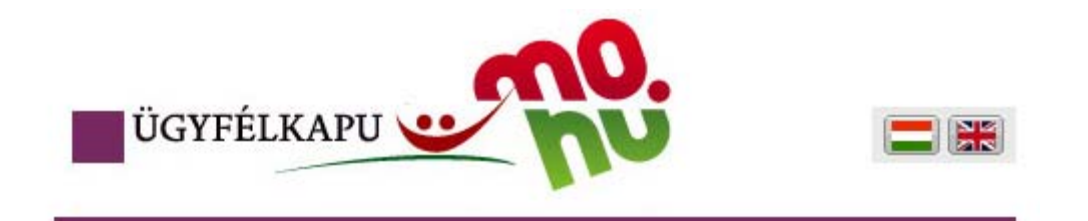

# Lépjen be az Ügyfélkapun!

|                                   | C                                                        | Felhaszná                    | ónév:                                          |                              |                   |                                 |                             |
|-----------------------------------|----------------------------------------------------------|------------------------------|------------------------------------------------|------------------------------|-------------------|---------------------------------|-----------------------------|
|                                   |                                                          | Q                            | elszó:                                         |                              |                   |                                 |                             |
|                                   | Még nem regi                                             | sztrált?   Elfe              | elejtette a jels                               | Belépés<br>zavát?            | s M               | égse                            |                             |
|                                   |                                                          |                              | 4. sz                                          | . ábra                       |                   |                                 |                             |
| .HU                               |                                                          | ÜGYFÉ                        | lkapu 🙂                                        | Ön még nem lépe              | tt be! Bel        | Regisztr<br>artalomban 💌        | áció Aktiválás<br>Keresés 🔊 |
| zés Ügyfélka<br>etési információk | apu Keresés K<br>mellékletek hírlevél                    | <b>özigazgatás</b><br>címkék | Országinfó                                     | Hírközpont Se                | gítség eDe        | mokrácia Kap                    | ocsolat 189                 |
| Ka                                | atalógus                                                 | 1                            |                                                |                              |                   | hu Célcsoport                   | zűrése 🛛 🖓                  |
| Ügy                               | <mark>/intézés</mark><br>ok tómák ozorint A 7            | licta Internetec             | <b>Ügyfélkap</b><br>Tárbaly Daki               | <b>U</b><br>Imontumfoltöltóc |                   | - nincs szűrés -                | *                           |
|                                   |                                                          |                              | 5. sz                                          | z. ábra                      |                   |                                 |                             |
| ÜGYFÉLK                           | CAPU CAPU                                                | 0.                           | ÜGY                                            | FÉLKAPU 🕶 Ti                 | isztelt           | Ön bejele<br>Teljes tartalomban | ntkezett Kilépés            |
| Magyarország.hu                   | Ügyintézés Ügyfél                                        | kapu Keresés                 | Közigazgatás Ors                               | záginfó Hírközpon            | t Segítség e      | Demokrácia Kapc:                | iolat 189                   |
| Személ                            | yes ügyf                                                 | élkapu                       | ₩ Hivatali kapu                                |                              |                   |                                 |                             |
| Čet<br>Dokumo                     | entumfeltöltés                                           | Beérkezett dokume            | ntumok                                         | Elküldött dokumentu          | mok               | Tartóstár dokum                 | entumai                     |
| Elektronikusan in                 | Sajat mappa<br>tézhető ügyek<br>Saját adatok<br>Kulcstár | Érkeztetési<br>szám          | Mozgatas tartósta<br>Hivatkozott<br>dokumentum | Beérkezés<br>dátuma          | Lejárat<br>dátuma | Feladó Üzene<br>neve fajta      | t Dokumentum<br>típus       |
|                                   |                                                          |                              | 6. sz                                          | . ábra                       |                   |                                 |                             |

Ezt követően a számítógépen levő kitöltött űrlap feltölthető a dokumentumfeltöltőbe (a kitöltött űrlap megkereséséhez a Dokumentum feltöltés mező "Kiválaszt" opciója nyújt segítséget), majd a FELTÖLTÉS gomb megnyomásával elküldhető a KEKKH KFGH-hoz (7. sz. ábra).

| ÜGYFÉLKAPU                                                                                                    | Á.                                      |                                                                        | IGYFÉLKAPU                   | Tisztelt                                    | Ör<br>Teljes tartalor | n bejelentkeze<br>nban 💌 | tt Kilépés<br>Keresés M |
|----------------------------------------------------------------------------------------------------|-----------------------------------------|------------------------------------------------------------------------|------------------------------|---------------------------------------------|-----------------------|--------------------------|-------------------------|
| Személves                                                                                                    | üqvf                                    | élkadu » Hivatali ka                                                   | ipu                          | Kozpone seguseg                             | ebemokracia           | Rapesolat                | 107                     |
| Értesítési tárhely<br>Dokumentumfeltöltés                                                                                                    | Általános dokumentumfeltöltés           |                                                                        | Egyszerűsíte                 | tt feltöltés                                |                       |                          |                         |
| Saját map<br>Elektronikusan intézhető ügy<br>Saját ada<br>Kulcs                                                                                                    | opa<br>vek<br>tok<br>tár                | Fájlnév                                                                |                              | Dokumentumtípus                             | Címzett               | Állapot                  | Kiválaszt<br>Törlés     |
| S Segítség                                                                                                    | ?                                       |                                                                        |                              |                                             |                       |                          |                         |
| A kitöltött, feladásra előkészítet<br>dokumentumokat töltheti fel ez<br>oldalon. Kattintson a "Kiválaszt<br>gombra, hogy kiválaszthassa s<br>gépéről a feltölteni kívánt .kr-fáj<br>feltöltésről nyugtát kap tárhelyé | t<br>en az<br>"<br>aját<br>It! A<br>re. | ✓ Kérem a dokumentum elhelyezés<br>Értesítés küldése ○ Értesítési tárh | sét a tartóstárban i<br>hely | s 🗌 Hivatal válaszá<br>pus e-mail postafiók | t titkosítottan kérer | n                        | Feltöltés               |
| Ha nem látja a feltöltő alkalma:<br>az hibásan működik, esetleg fr<br>kér, akkorvalószínűleg nincs te                                                                                                    | zást vagy<br>issítést<br>lepítve a      | Üzenet:                                                                |                              | 0%                                          |                       |                          |                         |

7. sz. ábra

Az elküldött kérelmekhez kapcsolódó esetleges hibaüzeneteket, illetve a rádióberendezés bejelentéséről tájékoztató igazolást az Ügyfélkapuba történő belépést követően (5. sz. ábra) az "Értesítési tárhely Beérkezett dokumentumok" közül töltheti le (8. sz. ábra).

| ÜGYFÉLKAPU Ön bejelentkezett Kik   ÜGYFÉLKAPU Tisztelt Ön bejelentkezett Kik   Teljes tartalomban Keresés |             |                                                                   |                           |                     |                   |                |                 | Kilépés<br>rresés   |
|----------------------------------------------------------------------------------------------------|-------------|-------------------------------------------------------------------|---------------------------|---------------------|-------------------|----------------|-----------------|---------------------|
| Magyarország.hu Ügyintézés Ügyfé                                                                          | lkapu K     | eresés Közigazgatás                                               | Országinfó Hírköz         | zpont Segítse       | eDemokr           | ácia Kaj       | ocsolat 1       | 89                  |
| Személyes ügyf                                                                                            | élk         | ADU Hivatali                                                      | kapu                      |                     |                   |                |                 |                     |
| Értesítési tárhely                                                                                        | Beérkeze    | tt dokumentumok                                                   | Elküldött dokun           | nentumok            | Tai               | rtóstár doki   | imentumai       |                     |
| Dokum <del>entamfeltöttes</del><br>Saját mappa                                                            | tartóstárba | Kijelölés: Összes   Semelyik   Invertálás   Olvasott   Olvasatlan |                           |                     |                   |                |                 |                     |
| Elektronikusan intézhető ügyek<br>Saját adatok                                                            |             | Érkeztetési szám                                                  | Hivatkozott<br>dokumentum | Beérkezés<br>dátuma | Lejárat<br>dátuma | Feladó<br>neve | Üzenet<br>fajta | Dokumentum<br>típus |
|                                                                                                    |             | 400000747                                                         | 106323717-                |                     |                   |                |                 |                     |

8. sz. ábra

A folyamathoz kapcsolódó kérdéseivel, észrevételeivel kérjük forduljon a Kormányzati Ügyféltájékoztató Központhoz a 189-es zöld számon, vagy a 189@ugyfelvonal.hu e-mail címen.

Az elektronikus bejelentéshez szükséges nyomtatvány a <u>Letölthető dokumentumok</u> menüpontban található.